## Oxrose How To

## How to download the Moodle app & login to Oxrose Academy

- 1. Find and download the Moodle app onto your phone using the Apple Store or Google play.
- 2. You will be prompted to <u>either</u> enter the school's URL or to scan the QR code.
  - a. ENTER URL

Here is the school's URL: <u>https://www.oxroseacademy.com/courses</u> Once you input it you will be prompted to login with your regular username and password. Login one of your students.

## b. SCAN QR CODE

To find your individualized QR code for the Academy,

- Click on the "Scan QR Code" button on your phone
- then, login to one of your student's accounts on a computer
- click on your profile page (found on the drop down next to your name in the upper right)
- scroll down to the lower right
- click on the "View QR code" button
- and snap a picture of the code
- you will be automatically logged in

Note: the QR code must be used immediately for this process — it will automatically transpire in 10 minutes.

## How to Add Additional Students to the App

- 1. Once logged in on the app with the first student, proceed as follows:
  - Click on the top right profile picture
  - Choose "switch account"
  - Click on the + symbol at bottom right
  - Repeat the "Enter URL" or "Scan QR Code" steps above